## Для размещения курсовой работы в балльно-рейтинговой системе ЭИОС КемГУ руководителю направления необходимо придерживаться

следующей последовательности действий

- 1. Войти под своим логином и паролем в БРС.
- 2. Выбрать институт истории и международных отношений.
- 3. Выбрать раздел «внеучебный рейтинг обучающегося».
- 4. В появившемся окне, в меню слева выбрать раздел «Внесение индивидуальных достижений за обучающихся».
- 5. В появившемся окне в меню слева выбрать «Внесение индивидуального достижения».
- 6. Далее производится работа в появившемся окне «Добавление внеучебного рейтинга».
- 7. В первой строке указываем ФИО студента.
- 8. В строке «Событие» нажимаем позицию «Выберете положение» и выбираем «Положение от 26 июня 2013».
- 9. Далее в появившейся строке выбираем «Достижения по учебной деятельности».
- 10.В следующей строке «Курсовая работа».
- 11.В поле «Тема работы» пишем название курсовой.
- 12.В поле «Дата выдачи документа» указываем дату выставления оценки по курсовой в зачетке. (При размещении курсовых работ должников, т.е. еще за прошлый учебный год, дата 25 мая 2018 г.)
- 13.В поле «Дата начала события» 1 сентября того учебного года, за который вносится курсовая.
- 14.В поле «Дата окончания события» дату идентичную дате в пункте 12.
- 15.Поля «Курс», «Семестр», «Учебный год» заполняются согласно индивидуальным данным.
- 16.После заполнения всех данных на данной странице нажимаем зеленое поле «Добавить».
- 17.В окне «Добавление подтверждающих документов» размещаем (то есть нажимаем «Выберете файл», а затем «Прикрепить документ») файл курсовой работы в **формате PDF** с названием «Иванов И.И.\_И-181» и отзыв на курсовую работу в **формате PDF**, после этого нажимаем «Вернуться на страницу добавления рейтинга». Таким образом, можно прикрепить еще одну работу или просто покинуть этот раздел.
- 18.Поскольку вместе с курсовой в портфолио студента вывешивается и отзыв руководителя. Его нужно отсканировать обязательно в формате PDF! Других форматов система не принимает. В этой связи руководитель после оценки курсовой работы готовит отзыв, сканирует его и отправляет Вам или студенту. (Если курсовая за прошлый учебный год, то Вам, а если за текущий, то студенту. Это уже процесс, реализуемый в мае 2019 г.)

## Для того, чтобы проверить разместил студент курсовую работу, необходимо совершить следующий порядок действий

- 1. Войти под своим логином и паролем в БРС.
- 2. Выбрать институт истории и международных отношений.
- 3. Выбрать раздел «внеучебный рейтинг обучающегося».
- 4. В появившемся окне «Утверждение заявок на внеучебный рейтинг» в самой первой строке выбираем «Достижения по учебной деятельности»
- 5. Нажимаем синее окно «Получить список»
- 6. На экране должен появиться список студентов, чьи курсовые работы уже размещены в БРС.